**Standard Operating Procedure** 

Of

# Nivesh Mitra Portal / UPNEDA

# (To process the request of required PERMISSIONS/LETTER/NOCs at UPNEDA Portal)

**Developed For** 

# Uttar Pradesh New and Renewable Energy Development Agency (UPNEDA)

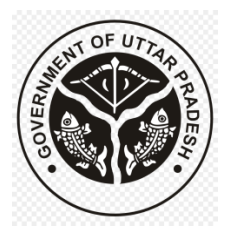

# **Government of Uttar Pradesh**

Dated - 10.07.2023

Submitted by

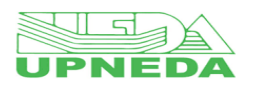

**Designed & Developed by** 

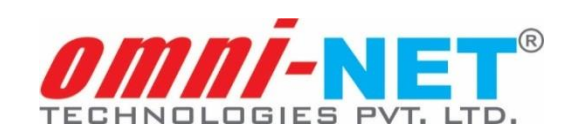

#### Note:

- Use valid Login ID (currently active).
- Fields marked with \* in the form are mandatory.

# 1. Accessing Module - NIVESH MITRA

• Visit website of **NIVESH MITRA** (https://niveshmitra.up.nic.in/) to access the module registration/login page.

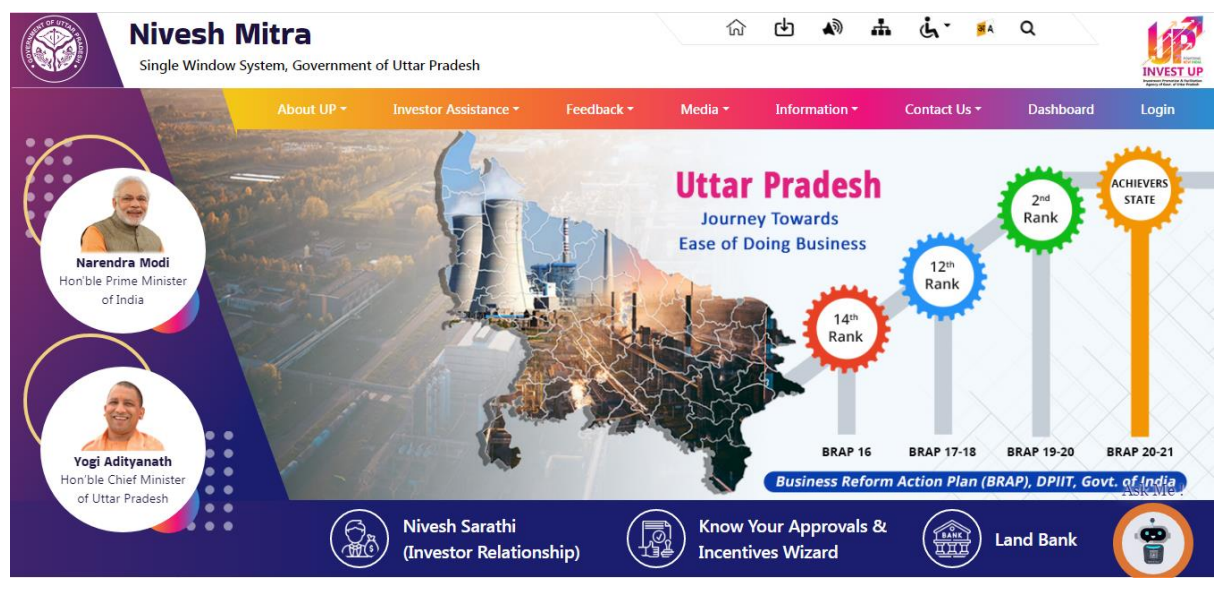

• Click on **Login** tab from the web portal to redirect towards the Login/Registration page.

#### 2. Processing of Requests

A. Nivesh Mitra Portal Registration & Login

# **Step 1: Portal Registration**

- To register on **Nivesh Mitra** portal, visit the portal registration page via Login tab through the Nivesh Mitra website.
- Once clicked on the Login tab from portal, login/registration page will appear on screen as shown below:

| About UP * Investor Assistance * Feedback * Media * Information * Contact Us * Dashboard Login<br>Entrepreneur/Admin Login<br>Login<br>• Entrepreneur • Admin<br>Login ID OR Email-ID<br>Password | TUP |
|----------------------------------------------------------------------------------------------------|-----|
| Entrepreneur/Admin Login                                                                                                    |     |
| Login     Entrepreneur      Admin     Login ID OR Email-ID      Password                                                                                                    |     |
| Entrepreneur      Admin     Login ID OR Email-ID     Password                                                                                                    |     |
| Login ID OR Email-ID Password                                                                                                    |     |
| Password                                                                                                    |     |
|                                                                                                    |     |
| Enter Venification Code                                                                                                    |     |
| Login Register Here                                                                                                    |     |
| Forgot your Login ID/password?                                                                                                    |     |

- Click on the **Register Here** button below on registration/login page, a new registration page will appear on screen with the following details:
  - ✓ Company/Enterprise Name
  - ✓ Entrepreneur First Name
  - ✓ Entrepreneur Last Name
  - ✓ Email ID
  - ✓ Mobile Number
  - ✓ Enter Verification Code

| Nivesh<br>Single Window | Mitra<br>w System, Govern | nment of Uttar Pradesh   |                | î           | 1 🕁 📣         | њ i    | . <mark>M</mark> A | ٩         |       |
|-------------------------|---------------------------|--------------------------|----------------|-------------|---------------|--------|--------------------|-----------|-------|
|                         | About UP -                | Investor Assistance -    | Feedback *     | Media *     | Information - | Contac | tUs ≁              | Dashboard | Login |
|                         |                           |                          | Registra       | tion        |               |        |                    |           |       |
|                         |                           | E                        | ntrepreneur Re | gistration  |               |        |                    |           |       |
|                         |                           | Company/Enterprise Nar   | me             |             |               |        |                    |           |       |
|                         |                           | Entrepreneur First Name  |                | Entrepreneu | r Last Name   |        |                    |           |       |
|                         |                           | Email ID                 |                | Mobile Num  | ber           |        |                    |           |       |
|                         | - 10                      | Swipe to v               | view →         |             | Register      |        |                    |           |       |
|                         |                           | Enter Verification Code  | h3M76          | Q           |               |        |                    |           |       |
|                         |                           | Already have an Account? | Login          |             |               |        |                    |           |       |

✓ Enter all the required details on registration page and click on **Register** button below.

# Login Credentials to login to the portal

• Click on **Login** tab from the menu to login to the portal's Dashboard.

| Nivesh<br>Single Window | Mitra<br>w System, Govern | nment of Uttar Pradesh |                       | <del>آ</del>  | ን ዋን    | <b>A</b> D | đ.  | ц. »      | A Q | ~      | INVEST UP |
|-------------------------|---------------------------|------------------------|-----------------------|---------------|---------|------------|-----|-----------|-----|--------|-----------|
|                         | About UP +                | Investor Assistance -  | Feedback -            | Media +       | Informa | tion -     | Con | tact Us - | Das | hboard | Login     |
|                         |                           | Entrep                 | preneur/A             | dmin Lo       | gin     |            |     |           |     |        |           |
|                         |                           |                        | Login                 |               |         |            |     |           |     |        | /         |
|                         |                           | • Entre                | preneur O Admin       |               |         |            |     |           |     |        |           |
|                         |                           |                        | ogin ID OR Email-I    | D             | 4.      |            |     |           |     |        |           |
|                         |                           | P                      | assword               | Viel/E3       |         |            |     |           |     |        |           |
|                         |                           | Enterv                 |                       | Register Here | 51      |            |     |           |     |        |           |
|                         |                           |                        | Forgot your Login ID/ | password?     |         |            |     |           |     |        |           |
|                         |                           |                        |                       |               |         |            |     |           |     |        |           |

- Once clicked on the Login tab, login page will appear on screen as shown above.
- Enter the login credentials along with **Verification Code** and click on **Login** button below.

#### Step 2: Change Password

• After successful login to the **Nivesh Mitra** portal Dashboard, proceed with the password change step by entering details on screen.

| Nivesh Mitra                                                       |                              | 🛕 🧔 UPSWP200001747                                                |
|--------------------------------------------------------------------|------------------------------|-------------------------------------------------------------------|
| AA<br>• Online                                                     | Change Password              | Home > Change Password                                            |
| 🔁 Dashboard                                                        | Login ID L                   | JPSWP200001747                                                    |
| Fill Common Application Form                                       | Type Old<br>Password         | Type Old Password                                                 |
| Apply For Permissions/NOC's/License                                | Type New<br>Password         | Type New Password                                                 |
| Apply for LoC/Sanction Letter                                      | Passworu<br>Potvne New       |                                                                   |
| Pay Consolidated Fee                                               | Password                     | Retype New Password                                               |
| Reconcile Your Consolidated Payment<br>By Double Verification Mode | Type Verification<br>Code    | Enter Captcha Code                                                |
| Need Any Help file the<br>Grievance/Feedback                       | s                            | Submit Cancel                                                     |
| Check Your Grievance Status                                        | Password must contains       | Password Policy :<br>at least one digit,one lower case letter,one |
| ♣ Change Password                                                  | uppercase letter, one specia | al character like @ # \$ % ^ & + = and its length                 |
| A My Profile                                                       | Detwe                        | ten o and 15 characters.                                          |

Enter the following details in the Change Password page on screen:

- ✓ Type old password
- ✓ Type new password
- ✓ Retype new password

#### ✓ Type verification code

Click on Submit button to submit the password change details further.

# **Step 3: Fill Common Application Form**

- Once login performed to the portal's Dashboard, click on Fill Common Application Form option from the Dashboard's side menu and proceed accordingly.
- To fill the Common Application Form, proceed with the required details and follow the steps accordingly.
- Enter the required details field wise in the respective sections of **Common Application Form.**
- Enter Personal Details, Communication Address, and Permanent Address in the given fields section wise.
- Click on **Update & Next** button below to proceed further.
- Along with, SMS and Email will also be sent to the Applicant with confirmation of application form submission.

# I - Select Unit Details

- Once the steps of Common Application Form are completed, proceed towards the procedures of Unit Details selection.
- Select unit details from the given options **New Unit Details** & **Update Existing Unit Details**.
  - Add Unit
    - Enter the required details in Add Unit section of New Unit Details.

| Fill Common Application Form         Apply For         ermissions/NOC's/License         Apply for LoC/Sanction Letter         Pay Consolidated Fee         Reconcile Your Consolidated Advance         Payment By Double Verification Mode         Need Any Help file the Brievance/Feedback         Check Your Grievance Status         Project Status*         Project Status*         Stender Cost(in INR)         Location Of The Unit         Authorised Person Details                                                                                                    | is 🔿 Update Existing Unit Details                       |
|----------------------------------------------------------------------------------------------------|---------------------------------------------------------|
| Apply For         Permissions/NOC's/License         Apply for LoC/Sanction Letter         Add Unit       Location Of The Unit         Pay Consolidated Fee         Reconcile Your Consolidated Person Details         Name of the Unit*       Image: Consolidated Person Details         Need Any Help file the Grievance/Feedback       VINOD       Please Select         Check Your Grievance Status       Project Status*       Image: Consolidated Person Details         Q Change Password       Estimated Project Cost(In INR)*       Estimated Project Cost(In INR)                                   |                                                         |
| Apply for LoC/Sanction Letter       Add Unit       Location Of The Unit       Authorised Person Details         Pay Consolidated Fee       Name of the Unit*       Image: Consolidated Person Details       Nature of Acc         Payment By Double Verification Mode       VINOD       Please St         Need Any Help file the Origent Status       Estimated Project Cost(in INR)*       Organization         Check Your Grievance/Feedback       Project Status*       Image: Cost Cost(in INR)*       Estimated Project Cost(in INR)*         Q. Change Password       Please Stelect       ExpectedAcc | # All (*) fields are mandate                            |
| Pay Consolidated Fee     Name of the Unit*     Nature of Ac       Payment By Double Verification Mode     VINOD     Please St       Need Any Help file the<br>Grievance/Feedback     Estimated Project Cost(in INR)*     Organization       Check Your Grievance Status     Project Status*     Please Stelect       Q Change Password     Expected/Ac     Expected/Ac                                                                                                    | Verify Authorised Person Email ID and Mobile No         |
| Reconcile Your Consolidated     VINOD     Please Set       Payment By Double Verification Mode     Estimated Project Cost(in INR)*     Organization       Need Any Help file the<br>Grievance/Feedback     Estimated Project Cost(in INR)*     Organization       Check Your Grievance Status     Project Status*     Project Cost(in INR)     Expected/Action       Project Status*     Please Setect     Expected/Action     Expected/Action                                                                                                    | Activity * 🚯 No Of Employees * 🤅                        |
| Payment By Double Verification Mode     Estimated Project Cost(in INR)*     Organization       Need Any Help file the<br>Grievance/Feedback     Estimated Project Cost(in INR)*     Please St       Check Your Grievance Status     Project Status *     Expected/Action       Project Status *     Please Select     Expected/Action                                                                                                    | Select   No Of Employees                                |
| Need Any Help file the<br>Grievance/Feedback         Estimated Project Cost(In INR)         Please Set           Check Your Grievance Status         Project Status *         Image: Set Set Set Set Set Set Set Set Set Set                                                                                                    | on Type * 🚯 Industry Type * 🔮                           |
| Check Your Grievance Status Project Status Please Select Expected/A Manufacturi Expected/A                                                                                                    | Select V Please Select                                  |
| Please Select                                                                                                    | Actual Date of Start of 6 Unit Category(Investment on 6 |
|                                                                                                    | d date/dd/mm/www) Please Select                         |
| 8. My Profile                                                                                                    |                                                         |
| Estimated Annual Turnover (In INR) *                                                                                                    |                                                         |
| Legend Used For Status Display     Estimated Annual Turnover                                                                                                    |                                                         |

#### II - Location of the Unit

| Nivesh Mitra                                 | <b>≡</b>                                            |                                                     | 🐥 🙀 UPSWP200001747             |
|----------------------------------------------|-----------------------------------------------------|-----------------------------------------------------|--------------------------------|
| AA<br>• Online                               | Unit Details Add Unit                               |                                                     | 🏚 Home                         |
| 🕸 Dashboard                                  |                                                     | New Unit Details 🦳 Update Existing Unit Details     | Reset                          |
| Fill Common Application Form                 | · ·                                                 |                                                     |                                |
| Apply For<br>Permissions/NOC's/License       |                                                     |                                                     | # All (*) fields are mandatory |
| Apply for LoC/Sanction Letter                | Add Unit Location Of The Unit Authorised            | Person Details Verify Authorised Person Email ID an | d Mobile No                    |
| Pay Consolidated Fee                         | Availability of Land / Leased space for Unit? *     | District *                                          | Tehsil                         |
| Reconcile Your Consolidated                  | Please Select 🗸                                     | Please Select 🗸                                     | Please Select 🗸                |
| Payment By Double Verification Mode          | Full Address *                                      | Pin Code                                            |                                |
| Need Any Help file the<br>Grievance/Feedback | Address                                             | Pin Code                                            |                                |
| Check Your Grievance Status                  |                                                     |                                                     |                                |
| ୡ Change Password                            |                                                     |                                                     |                                |
| La My Profile                                |                                                     |                                                     |                                |
|                                              | Copyright © 2023 IT Solution powered by National In | formatics Centre . Uttar Pradesh State Unit.        | Version 2.0.1                  |

#### **III - Authorized Person Details**

| Apply For<br>Permissions/NOC's/License                          |                                                                                                 |                                                                                                    | # All (*) fields are mandato                                                                     |
|-----------------------------------------------------------------|-------------------------------------------------------------------------------------------------|----------------------------------------------------------------------------------------------------|--------------------------------------------------------------------------------------------------|
| Apply for LoC/Sanction Letter                                   | Add Unit Location Of The Unit A                                                                 | uthorised Person Details Verify Authorised Person                                                                     | n Email ID and Mobile No                                                                         |
| Pay Consolidated Fee                                            | Same As Personal Details informatio                                                             | n                                                                                                    |                                                                                                  |
| Reconcile Your Consolidated Payment By Double Verification Mode | Name *                                                                                          | Email ID *                                                                                                    | Address *                                                                                        |
| Need Ann Hele file des                                          | Name                                                                                            | yourname@server.com                                                                                                   | Address                                                                                          |
| Grievance/Feedback                                              | Mobile No : +91 *                                                                               |                                                                                                    |                                                                                                  |
| Check Your Grievance Status                                     | Mobile No                                                                                       |                                                                                                    |                                                                                                  |
| A Change Password                                               |                                                                                                 |                                                                                                    |                                                                                                  |
| A My Profile                                                    | TERMS AND CONDITIONS:                                                                           |                                                                                                    |                                                                                                  |
| Legend Used For Status Display                                  | <ol> <li>I/We hereby, undertake th<br/>knowledge and belief.No pa</li> </ol>                    | at all the information furnished above is t<br>rt of the information is false and nothing l                           | true and correct to the best of my/our<br>has been concealed therein.                            |
|                                                                 | 2. All the required informatio                                                                  | n is complete and legibly attached to this                                                                            | s form.                                                                                          |
|                                                                 | <b>Disclaimer :</b> Please ensure<br>may be contacted regarding<br>lead to de-activation of CAF | that the email and phone no. provided in<br>the CAF filled through this login. Incorre<br>created through this login. | n this form pertain to concerned person who<br>ct/Invalid information provided in this field may |
|                                                                 | □I Accept Terms and Condition                                                                   | ons                                                                                                    |                                                                                                  |

IV - Verify Authorized Person Email ID and Mobile No.

| Nivesh Mitra                                                       | -                                                                                                    | UPSWP200001747                 |
|--------------------------------------------------------------------|----------------------------------------------------------------------------------------------------|--------------------------------|
| AA     Online                                                      | Unit Details Add Unit                                                                                   | a2a Home                       |
| Dashboard     Fill Common Application Form                         | 💽 New Unit Details 🔵 Update Existing Unit Details                                                       | Reset                          |
| Apply For<br>Permissions/NOC's/License                             |                                                                                                    | # All (*) fields are mandatory |
| Apply for LoC/Sanction Letter                                      | Add Unit Location Of The Unit Authorised Person Details Verify Authorised Person Email ID and Mobile No |                                |
| Pay Consolidated Fee                                               | Email ID Verification : Mobile No Verification :                                                        |                                |
| Reconcile Your Consolidated<br>Payment By Double Verification Mode | Send OTP Send OTP                                                                                       |                                |
| Need Any Help file the<br>Grievance/Feedback                       |                                                                                                    |                                |
| Check Your Grievance Status                                        |                                                                                                    |                                |
| 🔍 Change Password                                                  |                                                                                                    |                                |
| My Profile                                                         |                                                                                                    |                                |
|                                                                    | Copyright © 2023 IT Solution powered by National Informatics Centre . Uttar Pradesh State Unit.         | Version 2.0.1                  |

- Mention the location details of the unit in the Location Details section.
- Enter Authorized Person details in the given fields.
- Thereafter, verify authorized person mobile no. and email id through OTP based verification process.

# Step 4: Apply For Permissions/NOCs/Licenses/Incentive

# Process - I

- To apply for Permissions/NOCs/Licenses/Incentive on web portal, first Select Enterprise/Unit for Which Department's Permission/NOCs/Licenses/Certificates/Incentive etc. is needed.
- Once the Unit Details are selected, a new table will appear on screen with Department and Services name respectively.
- Select Department name and Services and click on **Proceed with Choice** button below on the same page.
- Thereafter, select Department Name from the dropdown option.

| Nivesh Mitra                                                                                                    | =                                                                                                    |                                                                                                    |                     | <b>≜</b><br>•••                               | UPSWP200001747             |
|----------------------------------------------------------------------------------------------------|----------------------------------------------------------------------------------------------------|----------------------------------------------------------------------------------------------------|---------------------|-----------------------------------------------|----------------------------|
| A.<br>online<br>Dashboard<br>Fill Common Application Form<br>Fill Common Application Form<br>Apply For Permissions/NOC's/License<br>Pay Consolidated Fee<br>Pay Consolidated Fee<br>Reconcile Your Consolidated Payment<br>By Double Verification Mode<br>Need Any Help file the<br>Grievance/Feedback<br>Check Your Grievance Status<br>Check Your Grievance Status | Apply For Permissions/<br>Select Enterprise/Unit for which<br>Departments<br>Permissions/NOCs/Licenses/Ce<br>etc. are needed<br>Select Department<br>Name | /NOCs/Licenses/Incentive<br>ch UPSWP20000174701 - VINOD<br>ertificates/Incentive<br>Please Select<br>Please Select<br>Ple | Select Service Name | ♣ Home > Apply For Permission ✓ Please Select | ns/NOCs/Licenses/Incentive |
|                                                                                                    | Copyright © 2023 IT Solution powered                                                                                                    | d by National Informatics Centre . Uttar Pr                                                                                                    | adesh State Unit.   |                                               | Version 2.0.1              |

- Thereafter, select **Service Name** from the dropdown on the same page and proceed with further details.
- Once the service name selected from the fields dropdown option, click on **View Applied Application** button below to view the details.

| Nivesh Mitra                                                       | =                   |                                              |                    |                                 |                                   | 4                       | UPSWP2000                    |
|--------------------------------------------------------------------|---------------------|----------------------------------------------|--------------------|---------------------------------|-----------------------------------|-------------------------|------------------------------|
| AA<br>• Online                                                     | Apply For           | r Permissions                                | s/NOCs/Lic         | enses/Incentive                 |                                   |                         | rmissions/NOCs/Licenses/Ince |
| 🍄 Dashboard                                                        | Select Er           | nterprise/Unit for wh                        | nich UPS           | WP20000174701 - VINOD           |                                   | ,                       | Reset Ch                     |
| Fill Common Application Form                                       | Departm<br>Permissi | nents<br>ions/NOCs/Licenses/                 | Certificates/Incer | itive                           |                                   |                         |                              |
| Apply For Permissions/NOC's/License                                | etc. are i          | needed                                       |                    |                                 |                                   |                         |                              |
| Apply for LoC/Sanction Letter                                      | Select De<br>Name   | epartment                                    | Department of Ad   | ditional Sources of Energ       | elect Service Name                | Sanction for Bio Energy | Project under Bio 🛛 👻        |
| 🚍 Pay Consolidated Fee                                             |                     |                                              | View               | Applied Application New Appl    | lication Reset                    |                         |                              |
| Reconcile Your Consolidated Payment<br>By Double Verification Mode | Sr.No.              | Department                                   | Form N             | ame                             |                                   |                         |                              |
| Need Any Help file the<br>Grievance/Feedback                       | 1.                  | Department of<br>Additional Source<br>Energy | es of Sr.No.       | Service Name<br>Application ID  | Form Status<br>Status Change Date | Current<br>Remarks      | Fill/View Form               |
| Check Your Grievance Status                                        |                     |                                              | 1.                 | Sanction for Bio Energy Project | FEE PENDING                       |                         | Ø                            |
| 🕰 Change Password                                                  |                     |                                              |                    | 20000174701350010001            | 24/05/2023                        |                         |                              |
| A My Profile                                                       |                     |                                              |                    |                                 |                                   |                         |                              |
|                                                                    |                     |                                              |                    |                                 |                                   |                         |                              |

- Click on **Fill/View Form** action icon to view/reset the filled application form details.
- Once clicked on Fill/View Form action icon, user will redirect to the Bio Energy portal's company details page. From there, investor can fill the company basic details in Company Profile section and proceed with the project selection and final submission of filled/selected details.

#### **Process – II**

Once the details shown on the screen, investor will have to click on the Action icon to land on the Company's profile page to fill the required company details. The page with following details will appear as shown below:

|                                          | Jttar Pradesh | New & Renewable Energy Develop                                                                      | nent Agency/उत्तर प्रदेश नवीन एवं नवी                                                    | किरणीय ऊर्जा विकास अभिकरण                                             | 🕜 Back To Nivesh Mitra 👔                         |
|------------------------------------------|---------------|----------------------------------------------------------------------------------------------------|------------------------------------------------------------------------------------------|-----------------------------------------------------------------------|--------------------------------------------------|
| JPNEDA                                   | DEPARTMENT O  | F ADDITIONAL SOURCES OF ENERGY, GO                                                                  | VERNMENT OF UTTAR PRADESH                                                                | /अतिरिक्त ऊर्जा स्त्रोत विभाग, उत्तर प्रदेश सरकार                     | INV                                              |
|                                          |               | ß                                                                                                   | ₹                                                                                        | 88                                                                    |                                                  |
| Add Bio Flant r<br>बायो संयंत्र परियोजन् | n विवरण भरें  | Project Details<br>परियोजना विवरण                                                                   | Fee Payment<br>शुल्क भुगतान                                                              | Land Allotment<br>भूमि आवंटन                                          | Application Preview<br>आवेदन पत्र का पूर्वावलोकन |
|                                          |               | Project Details/परियोजना विवरण                                                                      |                                                                                          |                                                                       |                                                  |
|                                          |               | Project Type/परियोजना का प्रकार *                                                                   |                                                                                          |                                                                       |                                                  |
|                                          |               | <ul> <li>New Unit/नई इकाई Upgradation</li> </ul>                                                    | n in Existing Unit/वर्तमान इकाई में उन्नयन                                               |                                                                       |                                                  |
|                                          |               | Type of Plant/संयंत्र का प्रकार *                                                                   |                                                                                          |                                                                       |                                                  |
|                                          |               | Compressed Bio-Gas (CBG) Plant<br>कंप्रेस्ड बायो-गैस (सीबीजी) संयंत्र                               | Bio Coal Plant         Dio Diesel           बायो कोल प्लांट         बायो डीजल प्र        | Plant 🔿 Bio Ethanol 2G Plant<br>हांट बायो इथेनॉल 2जी प्लांट           |                                                  |
|                                          |               | Proposed Capacity of Plant (In Kiloliters<br>संयंत्र की प्रस्तावित क्षमता (किलो लीटर प्रति दिन में) | Per Day (KLPD)) *                                                                        | Proposed Investment (In INR) *<br>प्रस्तावित निवेश (भारतीय रुपया में) |                                                  |
|                                          |               | 2.00                                                                                                |                                                                                          | 2.00                                                                  |                                                  |
|                                          |               | Net Worth of the Company (In INR) *<br>कंपनी का निवल मूल्य (भारतीय रुपया में)                       |                                                                                          | Feed Stock of the Plant *<br>संयंत्र का फीड स्टॉक                     |                                                  |
|                                          |               | 3.00                                                                                                |                                                                                          | Used Coocking Oil                                                     | ~                                                |
|                                          |               | Copy of Balance Sheet of past three yea<br>विगत तीन वर्षों की बैलेंस शीट की प्रति। स्टार्टअप की जि  | ars. In case of Startup, Balance She<br>स्थिति में, प्रमोटर कंपनी/मदर कंपनी की बैलेंस शी | eet of Promoter Company/Mother Compan<br>ਟ                            | y *                                              |
|                                          |               | Choose file No file chosen                                                                          |                                                                                          |                                                                       | View                                             |
|                                          |               | (File Format/फাइল प्रारूप: PDF   Max File Size/अ                                                    | धेकतम फाइल साइज़: 10 MB)                                                                 |                                                                       |                                                  |
|                                          |               | Pre-feasibility Report *<br>पूर्व व्यवहार्यता रिपोर्ट                                               |                                                                                          |                                                                       |                                                  |
|                                          |               | Choose file No file chosen                                                                          |                                                                                          |                                                                       | View                                             |
|                                          |               | (File Format/জাবল মারুদ: PDF I Max File Size/গাঁ                                                    | र्थकतम फाइल साइज़- 10 MB)                                                                |                                                                       |                                                  |

- Enter details in Project Details section and click on Save & Next button below.
- Once the user or investor filled the required details in the Project details section as shown above, he/she will have to make the fee payment to proceed towards the next step in the application process. The Fee Payment page will appear as shown below:

| NEDA DEPARTMENT OF A                                            | ADDITIONAL SOURCES OF ENERGY, GO                                                                                                    | VERNMENT OF UTTAR PRADESH/अतिरिक्त                                                                                         | ऊर्जा स्त्रोत विभाग, उत्तर प्रदेश सरकार                                                            | II<br>T                                          |
|-----------------------------------------------------------------|----------------------------------------------------------------------------------------------------|----------------------------------------------------------------------------------------------------|----------------------------------------------------------------------------------------------------|--------------------------------------------------|
|                                                                 | £                                                                                                    | ₹                                                                                                    | 88                                                                                                 |                                                  |
| oo Bio Plant Project Details<br>यो संयंत्र परियोजना विवरण भर्रे | Project Details<br>परियोजना विवरण                                                                                                    | Fee Payment<br>शुल्क भुगतान                                                                                                | Land Allotment<br>भूमि आवंटन                                                                       | Application Preview<br>आवेदन पत्र का पूर्वावलोकन |
|                                                                 | Note: Kindly submit Online Applicat<br>नोट: कृपया नीचे दिए गए विकल्प के माध्यम से अ                                                                                                    | tion Fee Rs. 10.00 through below payr<br>ਸਿੱਜਗਿइन आवेदन शुल्क रु. 10.00 का भुगतान करें                                     | nent option, and thereafter download t<br>एवं तदोपरांत शुल्क भुगतान की रसीद डाउनलोड क              | the Fee Payment Receipt.<br>र लें।               |
|                                                                 | Note: Kindly submit Online Applicat<br>नोट: कृपया नीचे दिए गए विकल्प के माध्यम से अ<br>Fee Payment/शुल्क भुगतान<br>Mode of Fee Payment/शुल्क भ्रुगतान का माध्यम                                    | ion Fee Rs. 10.00 through below payr<br>ॉनलाइन आवेदन शुल्क रु. 10.00 का भुगतान करें<br>Paid                                | nent option, and thereafter download i<br>एवं तदोपरांत शुल्क भुगतान की रसीद डाउनलोड क              | the Fee Payment Receipt.<br>र लें।               |
|                                                                 | Note: Kindly submit Online Applicat<br>नोट: कृपया नीचे दिए गए विकल्प के माध्यम से अ<br>Fee Payment/शुल्क भुगतान<br>Mode of Fee Payment/शुल्क भुगतान का माध्यम<br>• Submit Through The Payment Gate | ion Fee Rs. 10.00 through below payr<br>ॉनलाइन आवेदन शुल्क रु. 10.00 का भुगतान करे<br>Paid<br>म *                          | nent option, and thereafter download i<br>एवं तदोपरांत शुल्क भुगतान की स्सीद डाउनलोड क             | the Fee Payment Receipt.<br>र लें।               |
|                                                                 | Note: Kindly submit Online Applicat<br>नोट: कृपया नीवे दिए गए विकल्प के माध्यम से अ<br>Fee Payment/शुल्क भुगतान<br>Mode of Fee Payment/शुल्क भ्रुगतान का माध्यन<br>Submit Through The Payment Gate | ion Fee Rs. 10.00 through below payr<br>गिलाइन आवेदन शुल्क रु. 10.00 का भुगतान करे<br>Paid<br>म *<br>eway<br>Procced To 1  | nent option, and thereafter download i<br>एवं तदीपरांत शुल्क भुगतान की रसीद डाउनलोड क<br>lext Step | the Fee Payment Receipt.<br>र लें।               |
|                                                                 | Note: Kindly submit Online Applicat<br>नोट: कृपया नीवे दिए गए विकल्प के माध्यम से अ<br>Fee Payment/शुल्क भुगतान<br>Mode of Fee Payment/शुल्क भुगतान का माध्यम<br>Submit Through The Payment Gate   | ion Fee Rs. 10.00 through below payr<br>frिलाइन आवेदन शुल्क रु. 10.00 का भुगतान करे<br>Paid<br>म *<br>eway<br>Procced To h | nent option, and thereafter download i<br>एव तदीपरांत शुल्क भुगतान की रसीद डाउनलोड क<br>lext Step  | the Fee Payment Receipt.<br>र लें।               |

• Once the fee payment submits through the payment gateway, click on the Proceed to Next Step button below. The next page with required details will appear as shown below:

|                           | Uttar Pradesh | New & Renewable Energy Develo                                                                             | 🖓 Back To Nivesh Mitra 🛛 👔                                                          | 163                                                                |                                                                                  |   |  |  |
|---------------------------|---------------|----------------------------------------------------------------------------------------------------|-------------------------------------------------------------------------------------|--------------------------------------------------------------------|----------------------------------------------------------------------------------|---|--|--|
| UPNEDA                    | DEPARTMENT O  | OF ADDITIONAL SOURCES OF ENERGY, GOVERNMENT OF UTTAR PRADESH                                              |                                                                                     |                                                                    |                                                                                  |   |  |  |
| > Add Bio Plan<br>Details | nt Project    | <b>A</b><br>Project<br>Details                                                                            | ₹<br>Payment Details<br>Fee Payment                                                 | Land Allotment                                                     | Application<br>Preview                                                           |   |  |  |
|                           |               | Note: All Plant Locations in all Te<br>Note: All the plant locations in al<br>district.<br>Land Allotment | shsils under the selected district have<br>I the tehsils under the selected distric | already been allotted to invest<br>t have already been allotted to | tors. Please try for another District.<br>the investors. Please apply for anothe | r |  |  |
|                           |               | 1.) Whether Investor Owns a Land o<br>Yes No<br>Request Land from Govern                                  | r Not .<br>Iment                                                                    |                                                                    |                                                                                  |   |  |  |
|                           |               | District _<br>Choose                                                                                      | Tehsil *                                                                            | Land                                                               | Size (Square Feet)                                                               |   |  |  |
|                           |               | Upload Related Documents Choose file No file chosen (File Format: PDF   Max File Size: 10 MB)             |                                                                                     |                                                                    |                                                                                  |   |  |  |
|                           |               |                                                                                                    | Save & Continue                                                                     | Reset                                                              |                                                                                  | - |  |  |

- After successful submission of required fee, investor or user will move towards the next step of Land Allotment in the same process.
- Investor will have to enter the required details in the Land Allotment section and click on Save & Continue button below to proceed towards the next step.

• There are two conditions with following requirements in the Land Allotment section are:

**Condition I** – In case, if the investor owns a piece of land and requested for or marked yes for land duty exemption in the application, a query will be raised by the administrator or department which will be reflected on the investor's dashboard. Once the query has raised by the admin, investor will have to revert back within the given timeframe with the required details.

**Condition II** – In case, if the investor does not own land but requested for a piece of land from the respective authority/government, query will be raised by the administrator or department regarding the same.

**Condition III** – In case, if the investor own a piece of land but not requested for duty exemption, no further query will be raised by the admin or department regarding the same.

• Once the details are filled and saved in the Land Allotment section, user or investor can review the filled application in the next step before moving forward to do the final submit of filled application.

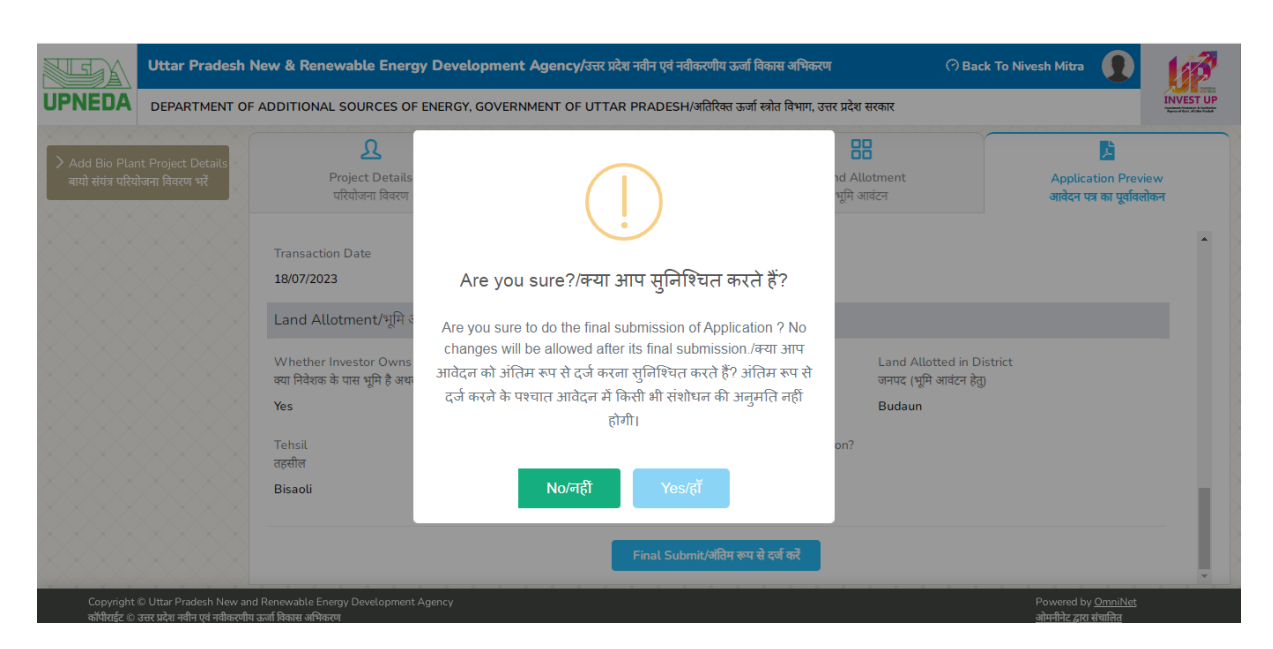

• Click on Final Submit button below.

• Once filled, reviewed, and clicked on final submit button below, a new pop-up screen with notification "**Are you sure**" will appear. Click on **Yes** button on the pop-up screen and ensure the final submission of filled details.

|                                   | Uttar Pradesh New                                                 | & Renewable Energy Developn                     | nent Agency/उत्तर प्रदेश नवीन एवं नवीकरणीय ऊ   | र्जा विकास अभिकरण 🔗 Ba                  | ick To Nivesh Mitra                                 |
|-----------------------------------|-------------------------------------------------------------------|-------------------------------------------------|------------------------------------------------|-----------------------------------------|-----------------------------------------------------|
| UPNEDA                            | DEPARTMENT OF ADD                                                 | DITIONAL SOURCES OF ENERGY, GOV                 | /ERNMENT OF UTTAR PRADESH/अतिरिक्त उ           | ऊर्जा स्त्रोत विभाग, उत्तर प्रदेश सरकार | INVEST UP                                           |
| > Add Bio Pla<br>बायो संयंत्र परि | nt Project Details<br>गेजना विवरण भरें                            | <b>ट्र</b><br>Project Details<br>परियोजना विवरण | <b>₹</b><br>Fee Payment                        | Land Allotment<br>भूमि आवंदन            | Application Preview<br>আবহন দক্ষ কা দুর্ঘাবলীকন     |
|                                   |                                                                   | Application                                     | n Submitted Successfully/आवेदन सफलत<br>गया है। | गपूर्वक दर्ज हो                         |                                                     |
| Copyright<br>aitfarfer e          | © Uttar Prodesh New and Ren<br>.বল খইন জনি ঘট নাটকলেন্দ্র ব্যক্তি | exvable Energy Devetopment Agency               | ок                                             |                                         | Powered by <u>OmniNes</u><br>ओपनीचेर प्राय संपत्तिन |

#### **Process-III**

#### **DPR Approval Process**

- Once the final submission done on portal, user/investor will have to login to the Dashboard again to proceed with the DPR approval process.
- Once logged in to the Dashboard, Sanction Letter Issued will reflect in the Form Status column.
- User will have to click on New Application to apply or upload DPR details to get it approved on portal.
- Once redirected to the DPR upload page, user will find the edit button through which the DPR will be uploaded.
- Once the DPR uploaded by user, details will be forwarded to the Admin.
- After receiving of DPR details, Admin will review and process the application.
   User will receive the query if any raised by the Admin; else the uploaded DPR will be approved by Admin on portal.

#### **Process-IV**

#### **Bank Guarantee Approval Process**

- Once the final submission of DPR done on portal, user/investor will have to login to the Dashboard again to proceed with the Bank Guarantee approval process.
- Once logged in to the Dashboard, Sanction Letter Issued will reflect in the Form Status column.
- User will have to click on New Application to apply or upload Bank Guarantee details to get it approved on portal.
- Once redirected to the Bank Guarantee upload page, user will find the edit button through which the Bank Guarantee details will be uploaded.
- Once the Bank Guarantee uploaded by user, details will be forwarded to the Admin.
- After receiving of Bank Guarantee details, Admin will review and process the application. User will receive the query if any raised by the Admin; else the uploaded Bank Guarantee will be approved by Admin on portal.

# 3. Accessing Module - UPNEDA

• Visit website of UPNEDA (<u>https://www.upneda.in/</u>) to access the module.

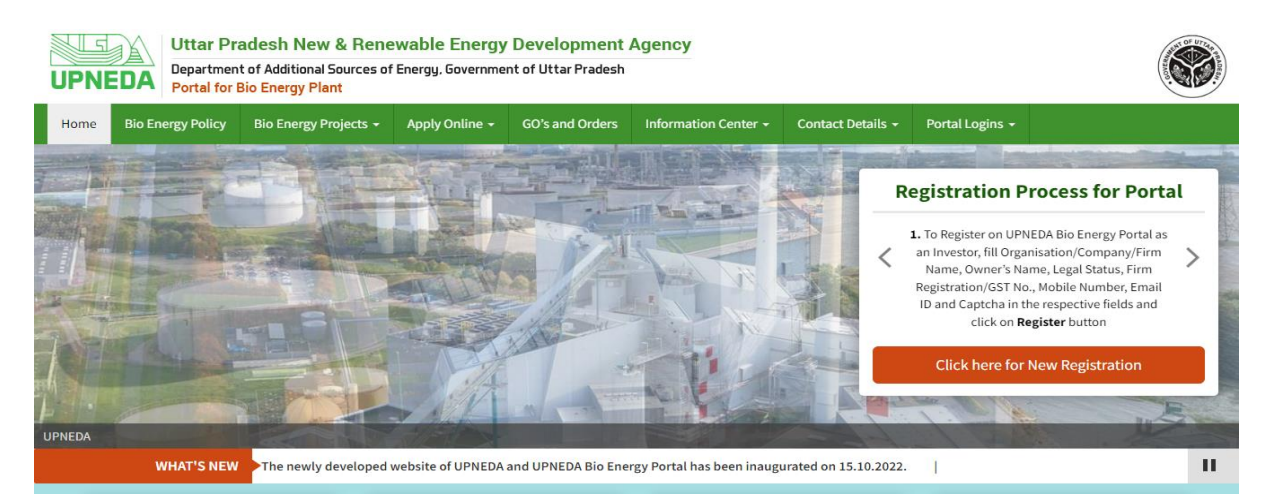

• Click on **Portal Logins** tab from the web portal menu to login to the Administrator Dashboard.

# 4. Processing of Requests Post Login

#### A. Administrator Login

Admin will be authorized to see various reports which will help in monitoring the process and to see various statistics at all levels.

#### Step-1

- After clicking on the Admin login option, a login page with required details will appear on the screen.
- Select **User Type**, and enter the **User ID**, **Password**, and **Captcha** in the respective fields and click on **Login** button below.

| UPNEDA                                                                     | Department Login                     |
|----------------------------------------------------------------------------|--------------------------------------|
| Uttar Pradesh New & Renewable Energy<br>Development Agency                 | Select 🗸                             |
| Department of Additional Sources of Energy, Government of Uttar<br>Pradesh | User ID Password                     |
| Bio Energy Portal                                                          | Captcha Enter Captcha                |
|                                                                            | Forgot Password? Aggregator Signuto? |
|                                                                            | Login                                |
| Copyright © Uttar Pradesh New and Renewable Energy Development Agency      | Powered by OmniNet                   |

• Once logged in with the required details, Dashboard screen will appear with further details.

| Uttar Pradesh New & Renew Department of Additional Sources of Ener | yable Energy Development Agest Government of Uttar Pradesh | gency                                                                                                    |     |
|--------------------------------------------------------------------|------------------------------------------------------------|----------------------------------------------------------------------------------------------------|-----|
| UPNEDA (?) DASHBOARD & MASTER - ~ T                                | RANSACTIONS -                                              |                                                                                                    |     |
| Dashboard                                                          |                                                            | Query Redressal Mechanism                                                                                                    |     |
| Registered Investors                                               | DPRs Pending to Process                                    | 1 Total Queries                                                                                                    | 116 |
| Filed Projects                                                     | V Approved DPRs                                            | Image: Image of the second second | 95  |
| Requests Raised for Land Allotment 82                              | Bank Guarantees Submitted                                  | 1 S Redressed Queries                                                                                                    | 21  |
| X Requests Raised for Land Duty Exemption 35                       | Sanction Letters Issued                                    | 37 Queries Forwarded to POs                                                                                                    |     |

| Details of Applications |                  |                        |                     |                |                     |                        | Search By Project ID Q Search Re |                                 |         |  |  |
|-------------------------|------------------|------------------------|---------------------|----------------|---------------------|------------------------|----------------------------------|---------------------------------|---------|--|--|
| ow 15                   | ✓ entries        |                        |                     |                |                     |                        |                                  | Search:                         |         |  |  |
| .No. ↑↓                 | Project<br>ID î↓ | Company Name           | 1↓ Type of Plant 1↓ | District       | ាំ Tehsil ាំ        | Date of<br>Application | Application Last                 | Current Status                  | î↓ View |  |  |
|                         | BG34153          | VINOD                  | Bio Coal Plant      | Budaun         | Badaun Sadar        | 11/07/2023             | 11/07/2023                       | Applications Pending for Approv |         |  |  |
|                         | BG34152          | VINOD                  | Bio Diesel Plant    | Pratapgarh     | Kunda               | 03/07/2023             | 03/07/2023                       | Reject Request                  | •       |  |  |
|                         | BG34151          | Renewal Test           | Bio Diesel Plant    | Banda          | Atarra              | 03/07/2023             | 03/07/2023                       | Reject Request                  | (0      |  |  |
|                         | BU34150          | WARREN PRIVATE LIMITED | Bio Diesel Plant    | Banda          | Banda Sadar         | 03/07/2023             | 03/07/2023                       | Application Approved by UPNED   | •       |  |  |
|                         | BG34149          | WARREN PRIVATE LIMITED | Bio Diesel Plant    | Agra           | Etmadpur            | 03/07/2023             | 03/07/2023                       | Application Rejected by UPNED   | •       |  |  |
|                         | BG34148          | Amit                   | Bio Diesel Plant    | Pratapgarh     | Lalganj             | 03/07/2023             | 03/07/2023                       | Application Accepted by UPNED   | •       |  |  |
|                         | BG34147          | NM DEMO                | Bio Diesel Plant    | Pratapgarh     | Pratapgarh<br>Sadar | 03/07/2023             | 03/07/2023                       | Query Resolved by Investor      | (@      |  |  |
|                         | BG26125          | Ks                     | Bio Coal Plant      | Ambedkar Nagar | Ala Pur             | 09/05/2023             | 30/06/2023                       | Query Resolved by Investor      | 0       |  |  |
|                         | BG34146          | BG demo                | Bio Diesel Plant    | Pratapgarh     | Raniganj            | 29/06/2023             | 29/06/2023                       | Application Approved by UPNEDA  | 0       |  |  |
|                         | BG34145          | Ks                     | Bio Diesel Plant    | Pratapgarh     | Lalganj             | 29/06/2023             | 29/06/2023                       | Application Approved by UPNEDA  | 0       |  |  |
|                         | BG34144          | Ks                     | Bio Diesel Plant    | Barabanki      | Ramnagar            | 29/06/2023             | 29/06/2023                       | Application Approved by UPNEDA  | 0       |  |  |
|                         | BG28125          | Ks                     | Bio Diesel Plant    | Pratapgarh     | Kunda               | 15/05/2023             | 29/06/2023                       | Application Rejected by UPNEDA  | •       |  |  |
|                         | BG34143          | query demo 3           | Bio Diesel Plant    | Barabanki      | Ramnagar            | 28/06/2023             | 28/06/2023                       | Application Approved by UPNEDA  | •       |  |  |
|                         | BG34142          | demo query2            | Bio Diesel Plant    | Barabanki      | Fatehpur            | 28/06/2023             | 28/06/2023                       | Application Rejected by UPNEDA  | •       |  |  |
|                         | BG34141          | demo                   | Bio Diesel Plant    | Barabanki      | Haidargarh          | 28/06/2023             | 28/06/2023                       | Reject Request                  | 0       |  |  |
| wing 1                  | to 15 of 273 e   | ntries                 |                     |                |                     |                        | Previous 1                       | 2 3 4 5 1                       | 9 Nex   |  |  |

• To view the details of any particular Project ID from the Dashboard's grid, click on View action icon against the same Project ID, details will appear on screen.

#### **Step 2: Registered Investors**

 If registered, details will appear in the Registered Investors section of Dashboard. To view the **Registered Investors** details on portal, click on the **Registered Investors** option from the Dashboard.

|           | Uttar Pradesh No<br>Department of Additional | ew & Renew<br>al Sources of Energ | able Energy<br>gy, Government of | y Developme<br>f Uttar Pradesh | nt Agency                 |                     |                         |            |
|-----------|----------------------------------------------|-----------------------------------|----------------------------------|--------------------------------|---------------------------|---------------------|-------------------------|------------|
| DA        | ⑦ DASHBOARD 品 MA                             | Ster - ~ Tr                       | ANSACTIONS -                     |                                |                           |                     |                         |            |
| Registere | ed Investors                                 |                                   |                                  |                                |                           |                     |                         |            |
| Details   | of Registered Investo                        | ors                               |                                  |                                |                           |                     |                         |            |
| Show 25   | i 🗸 entries                                  |                                   |                                  |                                |                           | Search              |                         |            |
| S.No. ↑↓  | Organisation/Company/Firm N                  | lame î↓                           | Owner's<br>Name                  | Organization                   | î↓ Email ID               | Mobile<br>↑↓ No. ↑↓ | Date of<br>Registration | î↓ View î↓ |
| 1         | Bhumi sewa pvt ltd                           |                                   | param                            | Limited (Ltd)                  | param@otpl.co.in          | 7007651915          | 09/11/2022              | 0          |
| 2         | Excel Enterprises                            |                                   | Neha Tiwari                      | Pvt. Ltd.                      | shuklaanupam872@gmail.com | 7668960052          | 10/11/2022              | •          |
| 3         | SG Group                                     |                                   | Test Owner                       | Pvt. Ltd.                      | iam.thebestmona@gmail.com | 8175953985          | 14/11/2022              | •          |
| 4         | ABC                                          |                                   | AMIT                             | Limited (Ltd)                  | akhand@otpl.con.in        | 9452222166          | 17/11/2022              | •          |
| 5         | Green village pvt                            |                                   | a k raaa                         | Limited (Ltd)                  | param@otpl.co.in          | 6386881375          | 21/11/2022              | •          |
| 6         |                                              |                                   |                                  |                                |                           |                     |                         | _          |

- Once clicked on the **Registered Investors** option from Dashboard, details will appear on screen in a grid view structure.
- **View** action icon will appear in the same grid. View the details by clicking on the View action icon on screen.
- To search any particular detail, enter the related keyword in the Search box and press enter from the keyboard to view the searched result on screen.

# **Step 3: Filed Project**

- To view the **Filed Project** details on portal, click on the **Filed Project** option from the Dashboard.
- Once clicked on the **Filed Project** option from Dashboard, details will appear on screen in a tabular form.

|        | Uttar Departme         | Pradesh New & Rei<br>ent of Additional Sources of | newable Energy, Governme | ergy Develor<br>ant of Uttar Pra | lopment Agei | тсу                    |                                |                                   |        |
|--------|------------------------|---------------------------------------------------|--------------------------|----------------------------------|--------------|------------------------|--------------------------------|-----------------------------------|--------|
| JPNEDA | 🔿 DASHBO               | ard 🔒 Master 🕇 🗸                                  | ~ TRANSACTION            | IS <del>-</del>                  |              |                        |                                |                                   |        |
| Detai  | ls of Applicat         | tions Received                                    |                          |                                  |              |                        |                                |                                   |        |
| Appli  | cation Status*         |                                                   |                          |                                  |              |                        |                                |                                   |        |
| Sel    | ect                    | ~                                                 | Search                   |                                  |              |                        |                                |                                   |        |
| Show   | v 25 🗸 entries         |                                                   |                          |                                  |              |                        |                                | Search:                           |        |
| S.No   | Project<br>b. 1↓ ID 1↓ | Company Name                                      | Type of<br>↑↓ Plant ↑↓   | District                         | î↓ Tehsil î↓ | Date of<br>Application | Application Last<br>Updated On | Current Status                    | View 斗 |
| 1      | BG34153                | VINOD                                             | Bio Coal                 | Budaun                           | Badaun Sadar | 11/07/2023             | 11/07/2023                     | Applications Pending for Approval | 0      |
| 2      | BG34152                | VINOD                                             | Bio Diesel               | Pratapgarh                       | Kunda        | 03/07/2023             | 03/07/2023                     | Reject Request                    | 0      |
| 3      | BG34151                | Renewal Test                                      | Bio Diesel               | Banda                            | Atarra       | 03/07/2023             | 03/07/2023                     | Reject Request                    | 0      |
| 4      | BU34150                | WARREN PRIVATE LIMITED                            | Bio Diesel               | Banda                            | Banda Sadar  | 03/07/2023             | 03/07/2023                     | Bank Guarantee Approved           | 0      |
| 5      | BG34149                | WARREN PRIVATE LIMITED                            | Bio Diesel               | Agra                             | Etmadpur     | 03/07/2023             | 03/07/2023                     | Application Rejected by UPNEDA    | 0      |

- **View** action icon will appear in the same grid of Filed Project details. View the details by clicking on the View action icon on screen.
- To search any particular detail, enter the related keyword in the Search box and press enter from the keyboard to view the searched result on screen.

# **Step 4: Request Raised for Land Allotment**

- Requests raised by the investor regarding the land allotment will also reflect to the Admin's dashboard.
- Once the process of Land Allotment is finalized and approval is given by the concerned authority, the applicant can proceed for further process.

- To view the Request Raised for Land Allotment details on portal, click on the **Request Raised for Land Allotment** option from the Dashboard.
- Once clicked on the **Request Raised for Land Allotment** option from Dashboard, details will appear on screen in a grid view structure.

# **Step 5: Request Raised for Land Duty Exemption**

- To view the **Request Raised for Land Duty Exemption** details on portal, click on the **Request Raised for Land Duty Exemption** option from the Dashboard.
- Once clicked on the **Request Raised for Land Duty Exemption** option from Dashboard, details will appear on screen in a grid view structure.
- To search any particular detail, enter the related keyword in the Search box and press enter from the keyboard to view the searched result on screen.

# **Step 6: DPRs Pending To Process**

- The applicant can move on to the next step once the Land Allotment process is completed and the DM has granted his or her permission.
- A **Detailed Project Report (DPR)** outlining the project the applicant seeks to establish on the allotted land must be prepared by investor/applicant.
- Once the DPR is prepared, applicant will have to visit the portal where he/she will upload the **DPR** document along with certain detail.
- The uploaded DRP will be visible to concerned official **(Admin)**. The concerned authority will view the **DPR** and will study it for providing approval. If the authority has any query, it will be raised and visible to the Applicant's Dashboard.
- If the DPR is approved, it will be visible to the applicant and the applicant will move to proceed for **New Application** further from the **Nivesh Mitra** portal.

# **Step 7: Approved DPRs**

- The DPR must have final permission from the UPNEDA head office in order to be displayed in the Admin Login, which is controlled by head office.
- To view details of Approved DPRs on portal, click on the **Approved DPRs** option from the Dashboard.

- Once clicked on the **Approved DPRs** option from Dashboard, details will appear on screen in a grid view structure.
- To search any particular detail, enter the related keyword in the Search box and press enter from the keyboard to view the searched result on screen.

# Step 8: Bank Guarantees Submitted

- Once the DPR is approved, the applicant will require submitting the Bank Guarantee of 3% of the Project Cost mentioned in DPR.
- The Bank Guarantee will be checked by the concerned authority and if found correct, will be approved.
- To view details of submitted bank guarantees on portal, click on the **Bank Guarantee Submitted** option from the Dashboard.
- Once clicked on the **Bank Guarantee Submitted** option from Dashboard, details will appear on screen in a grid view structure.
- To search any particular detail, enter the related keyword in the Search box and press enter from the keyboard to view the searched result on screen.

# **Step 9: Sanction Letter Issued**

- To get the Sanction Letter Issued, the applicant has to get the Bank Guarantee prepared by authorized Bank only and is required to upload the document through the portal user interface provided.
- Once the Bank Guarantee is approved, the status will start reflecting in Applicant Login and Applicant can now download Sanction Letter/Certificate. The applicant can now proceed with the setup of the project.
- To view details of Sanction Letter Issued on portal, click on the **Sanction Letter Issued** option from the Dashboard.
- Once clicked on the **Sanction Letter Issued** option from Dashboard, details will appear on screen in a grid view structure.

#### TRANSACTIONS

# **Step 15: Applications Received**

• To view the details of Applications Received under the Transaction menu, click on **Applications Received** option from the Dashboard under the **Transaction** menu.

- Once clicked on the **Applications Received** option from Dashboard, details will appear on screen in a grid view structure.
- To search any particular detail, enter the related keyword in the Search box and press enter from the keyboard to view the searched result on screen.

# **Step 16: DPRs Pending To Process**

- To view the details of DPRs Pending to Process under the Transaction menu, click on DPRs Pending to Process option from the Dashboard under the Transaction menu.
- Once clicked on the **DPRs Pending to Process** option from Dashboard, details will appear on screen in a grid view structure.
- To search any particular detail, enter the related keyword in the Search box and press enter from the keyboard to view the searched result on screen.

# **Step 17: Queries Raised by Investors**

- To view the details of **Queries Raised by Investors** under the Transaction menu, click on **Queries Raised by Investors** option from the Dashboard under the Transaction menu.
- Once clicked on the **Queries Raised by Investors** option from Dashboard, details will appear on screen in a grid view structure.
- To search any particular detail, enter the related term/keyword in the Search box and press enter from the keyboard to view the searched result on screen.

# **Step 18: Details of Queries**

- Once clicked on the **Queries Raised by Investors** under the **transaction** menu, **Query Status** and **Action Details** will appear on screen.
- Click on View Details action icon to view the query details which includes Ticket Number, Investor Name, Investor's Mobile/Phone No., Investor's Email ID, and Status.
- Click on Type Message field to send a query or message on the same page of view query.

# B. Accessing the Module - UPNEDA

Visit website of UPNEDA (<u>https://www.upneda.in/</u>) to access the module. Click on **Portal Logins** option from the web portal menu.

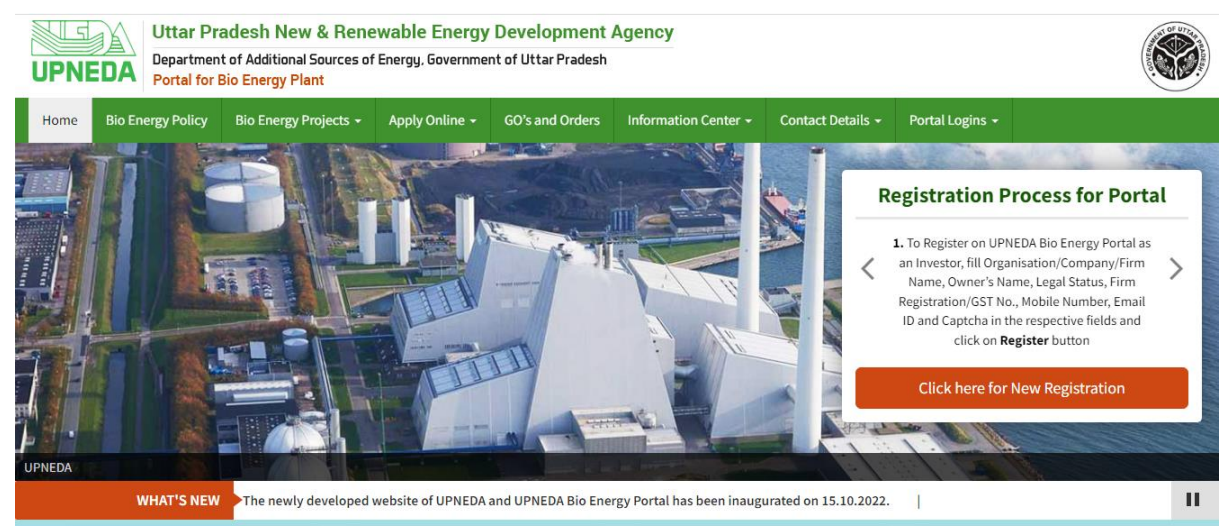

# C. Processing of Requests (DM Login)

# Step 1:

- After clicking on the **Portal Logins** option on web portal, a login page with required details will appear on the screen.
- Select User Type, and enter the User ID, Password, and Captcha and click on **Login** button below.

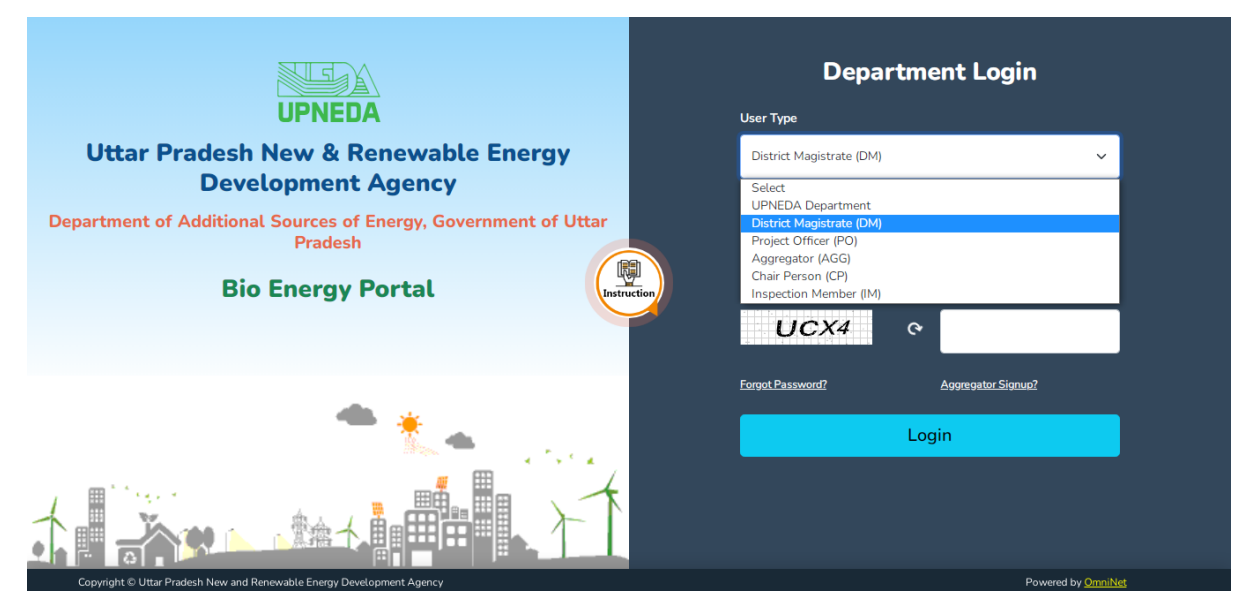

• Once logged in with the required details, Dashboard screen will appear with further details.

# **Step 2: Filed Project**

- To view the details of **Filed Projects**, click on **Filed Projects** option from the Dashboard.
- Once clicked on the **Filed Projects** option from Dashboard, details will appear on screen in a grid view structure.
- To search any particular detail, enter the related keyword in the **Search** box and press enter from the keyboard to view the searched result on screen.

# **Step 3: Requests Raised for Land Allotment**

- The Land related applications will start reflecting in respective DM Login, once it is filled and submitted.
- To view the details of **Requests Raised for Land Allotment**, click on **Requests Raised for Land Allotment** option from the Dashboard.
- Once clicked on the **Requests Raised for Land Allotment** option from Dashboard, details will appear on screen in a grid view structure.
- The Land Allotment process has to be finalized by DM within a certain period of time which will be decided by UPNEDA.
- All checks and validations will be implemented at every level, and all concerned users will receive SMS and emails at the appropriate times.

# **Step 4: Requests Raised for Land Stamp Duty Exemption**

- To view the details of **Requests Raised for Land Stamp Duty Exemption**, click on **Requests Raised for Land Stamp Duty Exemption** option from the Dashboard.
- Once clicked on the **Requests Raised for Land Stamp Duty Exemption** option from Dashboard, details will appear on screen in a grid view structure.
- To search any particular detail, enter the related keyword in the Search box and press enter from the keyboard to view the searched result on screen.